## TAGS CON WINAMP

1. Abrimos el audio en Winamp. Como veremos aparece con el título que tenga el archivo, pero sin ninguna información más.

Haciendo clic con el botón derecho del ratón sobre el audio se despliega un menú de opciones, elegimos Ver información del archivo... (View file info)

| v                                                                                                    |                                                                          |               |  |  |
|----------------------------------------------------------------------------------------------------|--------------------------------------------------------------------------|---------------|--|--|
|                                                                                                    |                                                                          |               |  |  |
|                                                                                                    | - SHOPPLE                                                                |               |  |  |
| WINAMP EQUALIZER                                                                                                    |                                                                          |               |  |  |
| FON FAUTO                                                                                                    |                                                                          | PRESETS       |  |  |
|                                                                                                    |                                                                          |               |  |  |
| PREMIP                                                                                                    |                                                                          |               |  |  |
| WINAMP PLAYLIST                                                                                                    |                                                                          |               |  |  |
| WINAM                                                                                                    | P PLAYLIST                                                               | = ×           |  |  |
| WINAM                                                                                                    | P PLAYLIST ====                                                          | - ×           |  |  |
| 1. AUDIO-1100246<br>Play item(s)                                                                                                    | P PLAYLIST                                                               | 2:41          |  |  |
| AUDIO-1100246<br>Play item(s)                                                                                                    | P PLAYLIST                                                               | 2:41          |  |  |
| 1. AUDIO-1100246<br>Play item(s)<br>Jump To File                                                                                                    | P PLAYLIST —<br>Enter                                                    | 2:41          |  |  |
| 1. AUDIO-1100246<br>Play item(s)<br>Jump To File<br>Remove item(s)                                                                                                    | P PLAYLIST                                                               | 2:41          |  |  |
| WINAM<br>1. AUDIO-1100246<br>Play item(s)<br>Jump To File<br>Remove item(s)<br>Crop files                                                                                                    | P PLAYLIST                                                               | 2:41          |  |  |
| WINAM           1. AUDIO-1100246           Play item(s)           Jump To File           Remove item(s)           Crop files           View file info                                                     | P PLAYLIST                                                               | 2:41          |  |  |
| WINAM         1. AUDIO-1100246         Play item(s)         Jump To File         Remove item(s)         Crop files         View file info         Playlist entry                                          | P PLAYLIST<br>Enter<br>Delete<br>Ctrl+Delete<br>Alt+3<br>Ctrl+E          | 2:41 <b>(</b> |  |  |
| WINAM           1. AUDIO-1100246           Play item(s)           Jump To File           Remove item(s)           Crop files           View file info           Playlist entry           Bookmark item(s) | P PLAYLIST<br>Enter<br>Delete<br>Ctrl+Delete<br>Alt+3<br>Ctrl+E<br>Alt+I | 2:41 Ø        |  |  |

2. En la ficha que se despliega colocamos los datos de título, artista, album... En la parte derecha de la ficha activamos la opción de las Tags Versión 2 para que todo tipo de reproductores las lean.

No hace falta escribirlas de nuevo, sólo tenemos que usar Copiar de ID3v1 (Copy from)

| ∅ MPEG file info box + ID3 tag editor                                |              | X                      |  |
|----------------------------------------------------------------------|--------------|------------------------|--|
| C:\Documents and Settings\Administrador\Escritorio\AUDI0-1100246.mp3 |              |                        |  |
| ID3v1<br>ID3v <u>1</u> Tag Track #                                   | ID3v2        | ✓ ID3v2 Tag 2 Track #  |  |
|                                                                      | Title        | MEMENTO MORI           |  |
| Artist Radialistas                                                   | Artist       | Radialistas            |  |
| Album www.radialistas.net                                            | Album        | www.radialistas.net    |  |
| Year 2009 Genre Vocal 💌                                              | Year         | 2009 Genre Vocal       |  |
| Comment                                                              | Comment      | ~                      |  |
| MPEG info                                                            |              | ×                      |  |
| Size: 3239312 bytes<br>Header found at: 0 bytes                      | Composer     |                        |  |
| Length: 161 seconds<br>MPEG 1 0 laver 3                              | Orig. Artist |                        |  |
| 160kbit, 6205 frames<br>44100Ha Stareo                               | Copyright    |                        |  |
| CRCs: No                                                             | URL          |                        |  |
| Original: No                                                         | Encoded by   |                        |  |
| Emphasis: None                                                       |              |                        |  |
| Update Cancel Undo Changes                                           | Copy to II   | 03v1 Copy from ID3v1 3 |  |

3. Una vez que hagamos clic en Update, los datos del audio se actualizan, se cierra el cuadro de dialogo y el audio, en cualquier reproductor que lo abramos, se verá con la información que colocamos.

| РЕСАНР - 12 db - 60 170 310 600 1K - 3K - 6K 12 | 2K 14K 16K |
|-------------------------------------------------|------------|
| WINAMP PLAYLIST                                 |            |
| 1. Radialistas - MEMENTO MORI                   | 2:41       |
|                                                 |            |
|                                                 |            |
|                                                 |            |

Santiago García Gago www.analfatecnicos.com